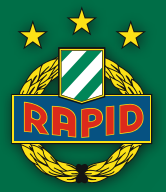

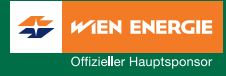

## ANLEITUNG FÜR PERSONALISIERTE TICKETS

Schritt 1: Logge Dich in Dein Kundenkonto ein und wähle den Menüpunkt "Kontakte/Ticketnutzer".

|                               | 1.00      |                 | 12/31     |       | 1          | A           |             | Allianz (1) Stadior |                |
|-------------------------------|-----------|-----------------|-----------|-------|------------|-------------|-------------|---------------------|----------------|
| RAPID M                       | ANARTIKEL | TICKETS         | AUKTIONEN | CAMPS | GUTSCHEINE | RAPID-MARI€ | RAPID MOBIL | RAPID TV            | MITGLIEDSCHAFT |
| RAPID TV ABOS                 | PERS      | ÖNLICHER L      | OGIN      |       |            |             |             |                     |                |
| AUKTION                       |           | Abmelden        |           |       |            |             |             |                     |                |
| ABOS                          | ₽         | Passwort ändern |           |       |            |             |             |                     |                |
| EINLADUNG AN FREUNDE          |           |                 |           |       |            |             |             |                     |                |
| EINLADUNG AN MICH             |           |                 |           |       |            |             |             |                     |                |
| KONTAKTE /<br>TICKETNUTZER    |           |                 |           |       |            |             |             |                     |                |
| MEINE KUNDENDATEN             |           |                 |           |       |            |             |             |                     |                |
| MEINE BESTELLUNGEN            |           |                 |           |       |            |             |             |                     |                |
| PRINT@HOME / MOBILE<br>TICKET |           |                 |           |       |            |             |             |                     |                |
| BESTSELLER DE                 | S MONA    | ATS:            |           |       |            |             |             |                     |                |

Schritt 2: Hier kannst Du unter "Neuen Kontakt erfassen" Deine Freunde/Bekannten/Verwandten als Ticketnutzer anlegen. Sobald Du diese hier angelegt hast, kannst Du diese in weiterer Folge direkt beim Buchungsvorgang auswählen, die Karten den Nutzern entsprechend zuweisen und personalisieren.

| * * *                         | 110                                                                |                                                                                                    | 12/2      |       | 12-3       | 1==1        |             | Allianz @ Stadion | HOMEPAGE HOSPITAL |
|-------------------------------|--------------------------------------------------------------------|----------------------------------------------------------------------------------------------------|-----------|-------|------------|-------------|-------------|-------------------|-------------------|
| RAPID                         | ANARTIKEL                                                          | TICKETS                                                                                                    | AUKTIONEN | CAMPS | GUTSCHEINE | RAPID-MARI€ | RAPID MOBIL | RAPID TV          | MITGLIEDSCHAFT    |
| RAPID TV ABOS                 | PID TV ABOS KONTAKTE UND TICKETNUTZER MIT DENEN SIE VERBUNDEN SIND |                                                                                                    |           |       |            |             |             |                   |                   |
| AUKTION                       | Die Konta                                                          | Die Kontakte, die Sie hier herstellen oder einpflegen können, stehen Ihnen in unterschiedlichen Funktionen dieser WEB-Seite quasi als Kontaktibiliothek zur Verlügung.<br>So werden diese Informationen genutzt, damit Sie einfacher Karten anderen Nutzern zurörbene Konten Nutzern geiner Ihner Dauerkarten einfachen Können. |           |       |            |             |             |                   |                   |
| ABOS                          | So werder                                                          |                                                                                                    |           |       |            |             |             |                   |                   |
| EINLADUNG AN FREUNDE          |                                                                    |                                                                                                    |           |       |            |             |             |                   |                   |
| EINLADUNG AN MICH             |                                                                    | Kunde / Nutzer                                                                                                    |           |       | Kundennr.  |             | E-Mail      |                   |                   |
| KONTAKTE /                    | Ð                                                                  | Christoph Peschek                                                                                                    | 6         |       | SCR337957  |             |             |                   |                   |
| TICKETNUTZER                  | 0                                                                  | Martin Bruckner                                                                                                    | _         |       | SCR178991  |             |             |                   |                   |
| MEINE KUNDENDATEN             | Ľ N                                                                | euen Kontakt erfass                                                                                                    | ien       |       |            |             |             |                   |                   |
| MEINE BESTELLUNGEN            |                                                                    |                                                                                                    |           |       |            |             |             |                   |                   |
| PRINT@HOME / MOBILE<br>TICKET |                                                                    |                                                                                                    |           |       |            |             |             |                   |                   |
| BESTSELLER DE                 | S MON                                                              | ATS:                                                                                                    | - 65      |       | -          |             |             | 1                 | -                 |
|                               | -                                                                  |                                                                                                    |           |       |            |             |             |                   |                   |

## **RAPIDSHOP.AT**

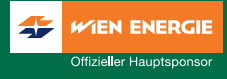

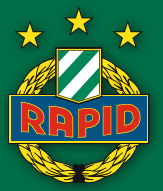

Schritt 3: Fülle die Daten entsprechend aus - wichtig ist dabei vor allem, dass Du Dich mit Deinem "Kontakt" bzw. "Ticketnutzer" in Verbindung setzt, um die ihm möglicherweise bereits zugewiesene SCR-Nummer zu erfragen. Eine bereits bestehende SCR-Nummer haben all jene Personen, die schon mal bei uns im Onlineshop bestellt haben. Damit hilfst Du uns unnötige Mehrfachkonten im System zu vermeiden!

| Kunde / Nutzer                         |  |
|----------------------------------------|--|
| Kundennr.                              |  |
| Anrede                                 |  |
| Herr 🗸                                 |  |
| Titel                                  |  |
|                                        |  |
| Vorname                                |  |
| Zoran                                  |  |
| Nachname                               |  |
| Barisic                                |  |
| Firma                                  |  |
|                                        |  |
| Kunden bzw. SCR-Nummer (falls bekannt) |  |
| SCR?                                   |  |
| Straße                                 |  |
|                                        |  |

Schritt 4: Nachdem Du den "Neuen Datensatz speichern" ausgewählt hast und dieser erfolgreich in Dein Konto übernommen wurde, kannst Du ihn bei der nächsten Buchung direkt für die Personalisierung verwenden!

| ко                                                                                                    | KONTAKTE UND TICKETNUTZER MIT DENEN SIE VERBUNDEN SIND |           |        |  |  |  |  |  |
|----------------------------------------------------------------------------------------------------|--------------------------------------------------------|-----------|--------|--|--|--|--|--|
| be Kontakte, die Sie hier herstellen oder einpflegen können, stehen Ihnen in unterschiedlichen Funktionen dieser WEB-Seite quaai als Kontaktbiblichek zur Verfügung.<br>So werden diese Informationen genutzt, demit Sie einfacher Karten anderen Nutzern zuordnen können oder andere Nutzer zur Nutzung einer Ihrer Dauarkarten einladen können. |                                                        |           |        |  |  |  |  |  |
|                                                                                                    | Kunde / Nutzer                                         | Kundennr. | E-Mail |  |  |  |  |  |
| •                                                                                                    | Christoph Peschek                                      | SCR337957 |        |  |  |  |  |  |
| ٩                                                                                                    | Martin Bruckner                                        | SCR178991 |        |  |  |  |  |  |
| ٩                                                                                                    | Zoran Barisic                                          | SCR338121 |        |  |  |  |  |  |
| L.                                                                                                    | Neuen Kontakt erfassen                                 |           |        |  |  |  |  |  |

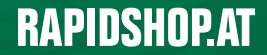

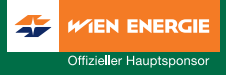

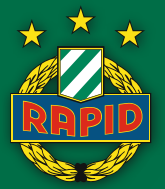

Nachdem Du die gewünschten Plätze und Preisklasse ausgewählt hast, wirst Du dazu aufgefordert die Karten entsprechend zu personalisieren. Durch die bereits angelegten weiteren Ticketnutzer kannst Du das nun schnell und einfach erledigen:

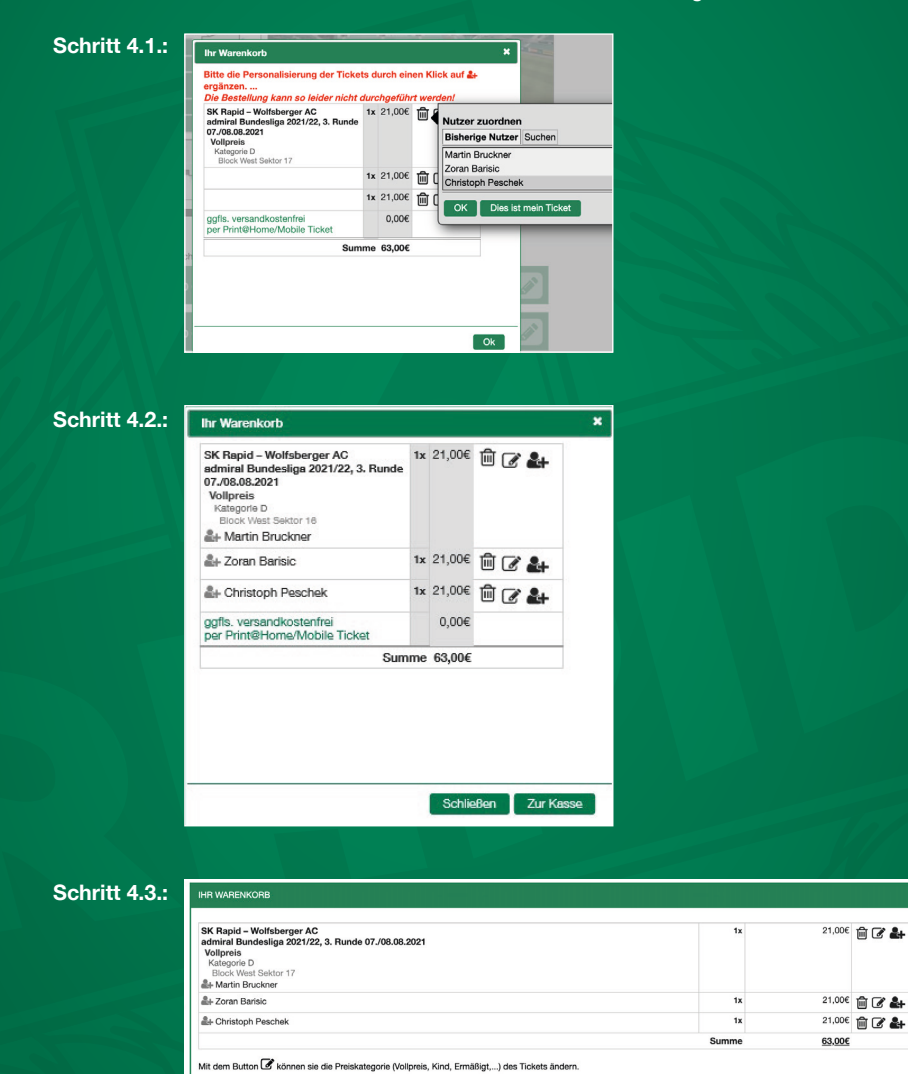

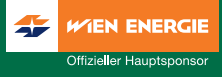

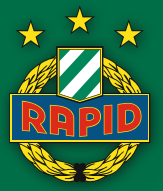

## Schritt 5: Du bekommst die auf die zuvor ausgewählten Personen personalisierten Tickets wie gewohnt per Print@Home zugestellt:

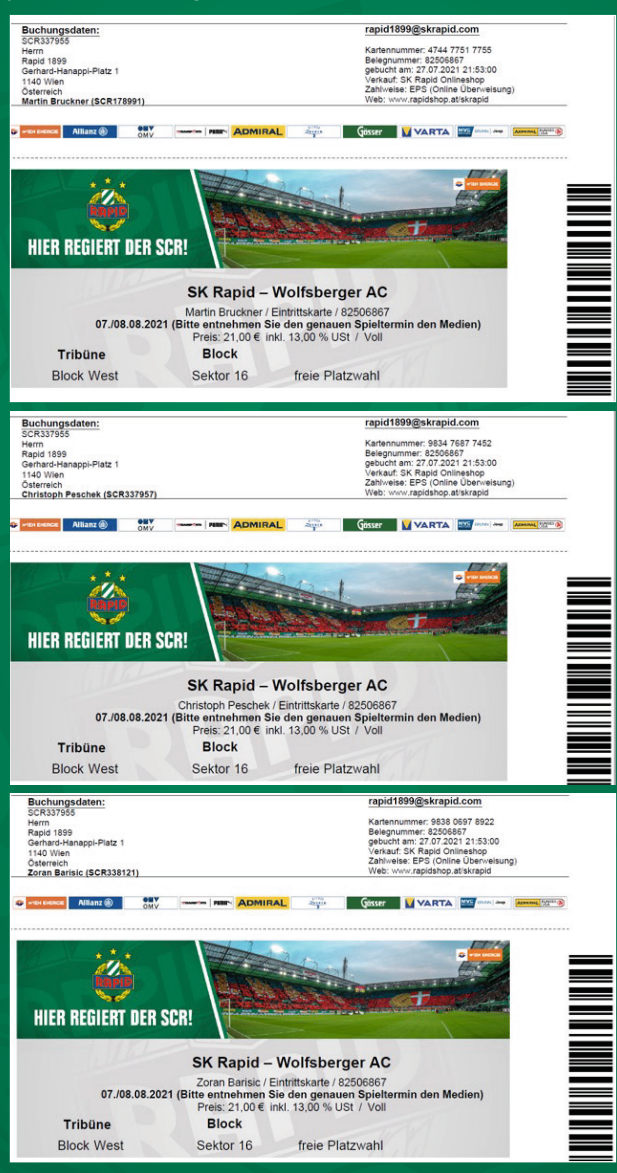

## **RAPIDSHOP.AT**